# Verbindungsanleitung

## Lokale Installation eines angeschlossenen Druckers (Windows)

Hinweis: Wenn das Betriebssystem nicht von der CD *Software und Dokumentation* unterstützt wird, muss der Assistent für die Druckerinstallation verwendet werden.

Aktualisierungen für die Druckersoftware finden Sie ggf. auf der Lexmark Website unter **www.lexmark.com**.

## Was versteht man unter lokalem Druck?

Beim *lokalen Druck* werden Druckaufträge an einen lokal angeschlossenen Drucker gesendet (d. h. an einen Drucker, der direkt über ein USB-Kabel an Ihren Computer angeschlossen ist). Wenn Sie einen Drucker dieses Typs einrichten, müssen Sie die Druckersoftware installieren, *bevor* Sie das USB-Kabel anschließen. Weitere Informationen finden Sie in dem im Lieferumfang des Druckers enthaltenen Installationshandbuch.

Mit der CD *Software und Dokumentation* kann die erforderliche Druckersoftware unter den meisten Windows-Betriebssystemen installiert werden.

## Installieren des Druckers mithilfe der CD "Software und Dokumentation"

Mit der CD Software und Dokumentation können Sie Druckersoftware für die folgenden Betriebssysteme installieren:

- Windows Vista und Windows Vista x64-Edition
- Windows Server 2003 und Windows Server 2003 x64-Edition
- Windows XP und Windows XP x64-Edition
- Mac OS X
- Red Hat Enterprise Linux WS 4 und Red Hat Enterprise Linux WS 5
- openSUSE Linux 11.2 und openSUSE Linux 11.3
- SUSE Linux Enterprise Desktop 10 und SUSE Linux Enterprise Desktop 11
- SUSE Linux Enterprise Server 10 und SUSE Linux Enterprise Server 11
- Debian GNU/Linux 5.0
- Ubuntu 10.04, Ubuntu 9.10 und Ubuntu 9.04
- Linpus Linux Desktop 9.6
- Red Flag Linux Desktop 6.0
- 1 Schließen Sie alle geöffneten Programme.
- 2 Legen Sie die CD Software und Dokumentation ein.

Wenn der Installationsbildschirm innerhalb einer Minute nicht angezeigt wird, starten Sie die CD manuell:

- a Klicken Sie auf 😎 oder auf Start und dann auf Ausführen.
- **b** Geben Sie in das Feld "Suche starten" oder "Ausführen" D: \setup.exe ein, wobei D der Laufwerkbuchstabe des CDoder DVD-Laufwerks ist.
- **3** Klicken Sie auf **Empfohlene Installation** und befolgen Sie die Anweisungen auf dem Computerbildschirm.

## Installieren des Druckers über den Druckerinstallations-Assistenten (Windows)

Hinweis: Die Druckerinstallation über den Druckerinstallations-Assistenten wird für Windows XP und höher unterstützt.

- **1** Schließen Sie alle geöffneten Softwareprogramme.
- 2 Legen Sie die CD Software und Dokumentation ein.
- **3** Schließen Sie die Installationssoftware.
- 4 Fügen Sie den Drucker hinzu:
  - **a** Klicken Sie auf 🗐 oder auf **Start** und dann auf **Ausführen**.
  - **b** Geben Sie im Feld "Suche starten" oder "Ausführen" **control printers** ein.
  - c Drücken Sie die Eingabetaste oder klicken Sie auf OK.
  - **d** Klicken Sie im Bereich "Druckeraufgaben" auf **Drucker hinzufügen**.
- 5 Wählen Sie die Option zur Installation eines lokalen Druckers aus und klicken auf **Datenträger**, sobald Sie dazu aufgefordert werden.
- **6** Geben Sie den Speicherort der Druckersoftware an.

Hinweis: Der Pfad sollte ähnlich wie D:\Drivers\Print\GDI\ aussehen, wobei D dem Buchstaben des CD- oder DVD-Laufwerks entspricht.

7 Klicken Sie auf OK.

## Installation der angeschlossenen Drucker in einem Netzwerk (Windows)

### Was versteht man unter Netzwerkdruck?

In Windows-Umgebungen können Netzwerkdrucker für den direkten Druck oder eine Druckerfreigabe konfiguriert werden. Bei beiden Netzwerk-Druckmethoden muss Druckersoftware installiert und ein Netzwerkanschluss eingerichtet werden.

| Druckmethode                                                                                                    | Beispiel |
|----------------------------------------------------------------------------------------------------|----------|
| <ul> <li>IP-Druck</li> <li>Der Drucker ist über ein Netzwerkkabel, wie z. B. ein Ethernet-Kabel, direkt mit dem<br/>Netzwerk verbunden.</li> <li>Die Druckersoftware wird in der Regel auf jedem Netzwerkcomputer installiert.</li> </ul>                                                                                                    |          |
| <ul> <li>Druckerfreigabe</li> <li>Der Drucker ist über ein lokales Kabel, wie z. B. ein USB- oder Parallelkabel, mit einem der<br/>Netzwerkcomputer verbunden.</li> <li>Die Druckersoftware wird auf dem mit dem Drucker verbundenen Computer installiert.</li> <li>Während der Softwareinstallation wird der Drucker "freigegeben", so dass von anderen<br/>Netzwerkcomputern aus auf ihm gedruckt werden kann.</li> </ul> |          |

## Installieren des Druckers in einem Ethernet-Netzwerk

Bevor Sie den Drucker in einem Kabelnetzwerk installieren, sollten Sie die Ersteinrichtung des Druckers abgeschlossen haben und der Drucker sollte über ein Ethernet-Kabel an das aktive Ethernet-Netzwerk angeschlossen sein.

- 1 Schließen Sie alle geöffneten Softwareprogramme.
- **2** Legen Sie die Installationssoftware-CD ein.

Falls der Willkommensbildschirm nicht nach einer Minute angezeigt wird, starten Sie die CD manuell:

- a Klicken Sie auf 💿 oder auf Start und dann auf Ausführen.
- **b** Geben Sie in das Feld "Suche starten" oder "Ausführen" D:\setup.exe ein, wobei D der Laufwerkbuchstabe des CDoder DVD-Laufwerks ist.
- **3** Klicken Sie auf **Empfohlene Installation** und befolgen Sie die Anweisungen auf dem Computerbildschirm.

**Hinweis:** Um den Drucker mithilfe von IPv6 mit einer statischen IP-Adresse zu konfigurieren oder um Drucker mithilfe von Skripts zu konfigurieren, wählen Sie **Benutzerdefinierte Installation** und befolgen dann die Anweisungen auf dem Computerbildschirm.

- 4 Sobald Sie aufgefordert werden, einen Verbindungstyp auszuwählen, aktivieren Sie Ethernet-Verbindung.
- 5 Befolgen Sie die Anweisungen auf dem Computerbildschirm.

## Freigeben des Druckers im Netzwerk

- **1** Schließen Sie alle geöffneten Softwareprogramme.
- 2 Legen Sie die Installationssoftware-CD ein.

Falls der Willkommensbildschirm nicht nach einer Minute angezeigt wird, starten Sie die CD manuell:

- a Klicken Sie auf 🗐 oder auf Start und dann auf Ausführen.
- **b** Geben Sie in das Feld "Suche starten" oder "Ausführen" D:\setup.exe ein, wobei D der Laufwerkbuchstabe des CDoder DVD-Laufwerks ist.
- **3** Klicken Sie auf **Empfohlene Installation** und befolgen Sie die Anweisungen auf dem Begrüßungsbildschirm.
- **4** Wählen Sie den zu installierenden Drucker aus und klicken auf **Drucker hinzufügen**, sobald Sie dazu aufgefordert werden.
- **5** Klicken Sie im linken Bereich unter "Ausgewählte Komponenten" neben dem soeben hinzugefügten Druckermodell auf das +.
- 6 Klicken Sie auf Anschluss.

Wählen Sie im rechten Bereich den Anschluss aus, an den der Drucker tatsächlich angeschlossen ist. Standardmäßig ist LPT1 ausgewählt.

- 7 Klicken Sie neben "Freigegeben" auf das + und wählen Sie dann **Freigegeben** aus.
- 8 Klicken Sie auf **Freigabename** und geben Sie den Namen des freigegebenen Druckers im Feld **Freigabename** im rechten Bereich ein.
- **9** Falls für Ihr Netzwerk zutreffend, wählen Sie **Drucker in Active Directory veröffentlichen** aus und geben die entsprechenden Informationen im rechten Bereich ein.
- 10 Wenn Sie den Treiber als Standardtreiber einrichten möchten, wählen Sie Standardtreiber aus.
- **11** Wenn Sie diesem Drucker ein Treiberprofil zuweisen möchten, klicken Sie auf **Treiberprofil** und wählen die Konfiguration im rechten Bereich aus.
- **12** Klicken Sie auf **Kommentare** > **Standort**, um Hinweise oder spezifische Standortinformationen für den Drucker hinzuzufügen.

Verbindungsanleitung Seite 4 von 6

- 13 Wählen Sie weitere Komponenten aus, die Sie installieren möchten, und klicken Sie dann auf Fertig stellen.
- 14 Befolgen Sie die Anweisungen auf dem Computerbildschirm.

## Lokale Installation des angeschlossenen Druckers (Macintosh)

### Vor der lokalen Installation des Druckers (Macintosh)

Der Drucker kann über ein USB-Kabel an ein lokales Netzwerk angeschlossen werden. Wenn Sie einen Drucker auf diese Weise einrichten, installieren Sie *erst* die Druckersoftware, bevor Sie das USB-Kabel anschließen. Weitere Informationen finden Sie in der Dokumentation zu Ihrem Drucker.

Die erforderliche Druckersoftware kann von der CD Software und Dokumentation installiert werden.

Hinweis: Sie können den Druckertreiber auch von der Website unter www.lexmark.com herunterladen.

#### Erstellen von Warteschlangen im Dienstprogramm zur Druckereinrichtung oder Print Center (Macintosh)

Für den lokalen Druck über einen Macintosh-Computer müssen Sie eine Druckerwarteschlange erstellen:

- 1 Installieren Sie eine Druckertreiberdatei auf dem Computer.
  - **a** Legen Sie die CD *Software und Dokumentation* ein und doppelklicken Sie auf das Installationsprogrammpaket für den Drucker.
  - **b** Befolgen Sie die Anweisungen auf dem Computerbildschirm.
  - c Wählen Sie ein Zielverzeichnis aus und klicken Sie auf Fortfahren.
  - d Klicken Sie im Bildschirm für die Standardinstallation auf Installieren.
  - e Geben Sie das Benutzerkennwort ein und klicken Sie auf **OK**. Die erforderliche Software wird auf dem Computer installiert.
  - f Wenn die Installation abgeschlossen ist, klicken Sie auf Schließen.
- 2 Wechseln Sie im Finder zu:

#### Programme > Dienstprogramme

- 3 Doppelklicken Sie auf Dienstprogramm zur Druckereinrichtung oder Print Center.
- 4 Überprüfen Sie, ob die Druckerwarteschlange erstellt wurde:
  - Wenn der über USB angeschlossene Drucker in der Druckerliste aufgeführt wird, können Sie das Dienstprogramm zur Druckereinrichtung oder Print Center beenden.
  - Wenn der über USB angeschlossene Drucker nicht in der Druckerliste aufgeführt wird, stellen Sie sicher, dass das USB-Kabel ordnungsgemäß angeschlossen und der Drucker eingeschaltet ist. Sobald der Drucker in der Druckerliste aufgeführt wird, können Sie das Dienstprogramm zur Druckereinrichtung oder Print Center beenden.

## Installation der angeschlossenen Drucker in einem Netzwerk (Macintosh)

## Installieren des Druckers in einem Kabelnetzwerk (Macintosh)

- 1 Installieren Sie die Treiberdatei auf dem Computer:
  - **a** Legen Sie die CD *Software und Dokumentation* ein und doppelklicken Sie auf das Installationsprogrammpaket für den Drucker.
  - **b** Befolgen Sie die Anweisungen auf dem Computerbildschirm.
  - c Wählen Sie ein Zielverzeichnis aus und klicken Sie auf Fortfahren.
  - d Klicken Sie im Bildschirm für die Standardinstallation auf Installieren.
  - **e** Geben Sie das Benutzerkennwort ein und klicken Sie auf **OK**. Die erforderliche Software wird auf dem Computer installiert.
  - **f** Wenn die Installation abgeschlossen ist, klicken Sie auf **Schließen**.
- 2 Fügen Sie den Drucker hinzu:
  - Für IP-Druck:

#### Unter Mac OS X Version 10.5 oder höher

- a Wechseln Sie im Apple-Menü zu:
   Systemeinstellungen > Drucken & Faxen
- **b** Klicken Sie auf + und dann auf die Registerkarte **IP**.
- c Geben Sie die IP-Adresse des Druckers in das Adressfeld ein und klicken Sie auf Hinzufügen.

#### Mac OS X Version 10.4 oder früher

- **a** Wechseln Sie im Finder zu:
  - Programme > Dienstprogramme
- **b** Doppelklicken Sie auf **Dienstprogramm zur Druckereinrichtung** oder **Print Center**.
- c Klicken Sie in der Druckerliste auf Hinzufügen und dann auf IP-Drucker.
- d Geben Sie die IP-Adresse des Druckers in das Adressfeld ein und klicken Sie auf Hinzufügen.
- Für AppleTalk-Druck:

Hinweis: Stellen Sie sicher, dass AppleTalk auf dem Drucker aktiviert ist.

#### Mac OS X Version 10.5

a Wechseln Sie im Apple-Menü zu:

#### Systemeinstellungen > Drucken & Faxen

b Klicken Sie auf + und wechseln Sie zu:
 AppleTalk > Drucker aus der Liste auswählen > Hinzufügen

#### Mac OS X Version 10.4 oder früher

- a Wechseln Sie im Finder zu:Programme > Dienstprogramme
- **b** Doppelklicken Sie auf **Dienstprogramm zur Druckereinrichtung** oder **Print Center**.
- c Klicken Sie in der Druckerliste auf Hinzufügen.
- **d** Klicken Sie auf die Registerkarte **Standardbrowser** > **Weitere Drucker**.
- e Wählen Sie im ersten Einblendmenü die Option AppleTalk aus.

- f Wählen Sie im zweiten Einblendmenü Lokale AppleTalk-Zone aus.
- g Wählen Sie den Drucker aus der Liste aus und klicken Sie auf Hinzufügen.

Hinweis: Wenn der Drucker nicht in der Liste angezeigt wird, muss er möglicherweise unter Verwendung der IP-Adresse hinzugefügt werden. Weitere Informationen erhalten Sie beim Systemadministrator.

### Installieren weiterer Software für einen Macintosh-Computer

Die folgenden Dienstprogramme befinden sich auf der CD Software und Dokumentation im Macintosh-Ordner:

- Printer File Loader (OS X)
- Printer Status (OS X)

Der Inhalt der CD Software und Dokumentation wird während der Ersteinrichtung des Druckers auf die Computerfestplatte kopiert.